## 第二节 如何安装中文字库

很多场合下客户要求能够在控制器上运行一个中文的界面程序,但是大多数默认的控制器, 尤其是 CE 系统少有中文的 Image<sup>11</sup>,仅有少量的控制器有官方发行的中文版 CE Image,所以 在这种情况下,我们需要在官方发行的英文 Image 中添加中文字库。接下来将介绍如何添加 中文字库及需要注意的地方。

中文字库常见的有如下几种:

- simsun.ttc /simsun.ttf 微软宋体
- MSYH.TTF 微软雅黑字体库
- simkai.ttf 楷体
- STKAITI.TTF 华文楷体
- mingliu.ttc 微软向华康购买的中文繁体字型

TTC 是几个 TTF 合成的字库,安装后字体列表中会看到两个以上的字体。两个字体中大部分字都一样时,可以将两种字体做成一个 TTC 文件,现在常见的 TTC 中的不同字体,汉字一般没有差别,只是英文符号的宽度不一样,以便适应不同的版面要求。但.ttc 是 microsoft 开发的新一代字体格式标准,可以使多种 truetype 字体共享同一笔划信息,有效地节省了字体文件所占空间,增加了共享性。

注意: 在选择字体的时候需要注意一点,尤其是比较老的 CE 的嵌入式控制器,由于控制器 的存储介质不同,而字体文件一般占用 8M~14M 左右的存储空间,所以如果在存储空间不 足的情况下,建议慎重选择字体文件,或者选择网上有剪裁版的字体库。

选择合适的字体库之后需要在 CE 嵌入式控制器上安装该字体库。

1) 首先在设备的 Hard Disk\System 目录下创建名称为 Fonts 的文件夹。

| <u>Eile Edi</u> | it <u>V</u> iew | <u>G</u> o | Favorites          | 🔹 🔹 🗊 🗙 🛃                                          | -                                                           |
|-----------------|-----------------|------------|--------------------|----------------------------------------------------|-------------------------------------------------------------|
| Address         | \Hard Disk      | \Syste     | m                  |                                                    |                                                             |
| Name            |                 |            | Size               | Туре                                               | Date Modified                                               |
| AUTOE           | 00<br>KEC       |            | 49.5KB<br>29 bytes | File Folder<br>Application Extension<br>Batch File | 12/14/2017 5:56 AM<br>4/2/2004 4:46 PM<br>3/14/2017 3:47 PM |

2) 将字体库文件 simsun. reg 与 simsun. ttc (例如: 宋体字有 10M 左右) 通过共享文件夹的方式拷贝到 Fonts 文件夹下。

| <u>File Edit View Go Favo</u>   | orites      | 🔷 🔶 🏂 🗙         |                    |  |  |  |  |  |
|---------------------------------|-------------|-----------------|--------------------|--|--|--|--|--|
| Address \Hard Disk\Sharefolder  |             |                 |                    |  |  |  |  |  |
| lame                            | Size        | е Туре          | Date Modified      |  |  |  |  |  |
| simsun                          | 793 byte:   | s Reg File      | 11/24/2008 2:59 AM |  |  |  |  |  |
| simsun                          | 10ME        | 3 TTC File      | 1/1/2007 11:37 PM  |  |  |  |  |  |
| test My share                   | 0 byte:     | s Text Document | 12/8/2017 10:34 AM |  |  |  |  |  |
| Eile Edit View Go Favorites     |             |                 |                    |  |  |  |  |  |
| Address \Hard Disk\System\Fonts |             |                 |                    |  |  |  |  |  |
| Name                            | Size        | Гуре            | Date Modified      |  |  |  |  |  |
| simsun                          | 10MB        | TTC File        | 1/1/2007 11:37 PM  |  |  |  |  |  |
| 📸 simsun                        | 793 bytes F | Reg File        | 11/24/2008 2:59 AM |  |  |  |  |  |

 双击注册表文件 simsun.reg,导入注册值,重新启动系统即可,理论上到此只要之前 的环节没有任何系统报错,中文字库就算安装完成了。

<sup>&</sup>lt;sup>11</sup> Image: 倍福对控制器操作系统的一种别称

| regedit |                                           |                     |
|---------|-------------------------------------------|---------------------|
| Are yo  | ou sure you want to add this information  | on to the registry? |
|         |                                           |                     |
|         | Yes No                                    |                     |
| egedit  | A CONTRACTOR OF THE OWNER                 | ×                   |
| 0       | r more settings will first apply after re | setting the device. |
| Reset   | now?                                      | Jocang and an       |
|         |                                           |                     |
|         | Yes No                                    |                     |

4) 测试:可以通过 U 盘带的中文文件来查看是否中文显示正常。

| File Edit View Go Favorites  |             |                     |  |  |  |  |  |
|------------------------------|-------------|---------------------|--|--|--|--|--|
| Address My Device            |             |                     |  |  |  |  |  |
| Namo Size                    | Туре        | Date Modified       |  |  |  |  |  |
|                              | File Folder | 12/13/2016 4:53 PM  |  |  |  |  |  |
|                              | File Folder | 12/2/2016 4:53 PM   |  |  |  |  |  |
| ARCHIEV                      | File Folder | 12/5/2016 4:25 PM   |  |  |  |  |  |
|                              | File Folder | 1/3/2013 9:14 AM    |  |  |  |  |  |
|                              | File Folder | 6/22/2016 10:56 AM  |  |  |  |  |  |
| C puispids call PEC Motiliou | File Folder | 7/26/2016 2:45 PM   |  |  |  |  |  |
| CAN Interface 测试程序           | File Folder | 8/3/2016 10:30 AM   |  |  |  |  |  |
| Changeable button            | File Folder | 3/7/2017 3:37 PM    |  |  |  |  |  |
| CEL6695-0000                 | File Folder | 11/29/2016 3:13 PM  |  |  |  |  |  |
| ethernet IP                  | File Folder | 8/12/2016 4:55 PM   |  |  |  |  |  |
| GRMWDK_EN_7600_1             | File Folder | 4/20/2016 2:40 PM   |  |  |  |  |  |
| RM                           | File Folder | 8/2/2016 10:46 AM   |  |  |  |  |  |
| 🗁 scrennshot                 | File Folder | 1/3/2013 9:13 AM    |  |  |  |  |  |
| C Tc3PlcHmi                  | File Folder | 12/5/2016 4:26 PM   |  |  |  |  |  |
| CPIP TCPIP                   | File Folder | 8/1/2016 10:36 AM   |  |  |  |  |  |
| 🗁 Visu                       | File Folder | 12/5/2016 4:26 PM   |  |  |  |  |  |
| 🗢 vs2013.5_pro_enu           | File Folder | 2/19/2016 3:54 PM   |  |  |  |  |  |
| vs2015.3.com_enu             | File Folder | 3/20/2017 1:46 PM   |  |  |  |  |  |
| 2.照片                         | File Folder | 12/21/2016 4:34 PM  |  |  |  |  |  |
| 9 bytes                      | Batch File  | 11/5/2003 12:10 AM  |  |  |  |  |  |
| 図 2011 子 専連書 35.2ME          | 3 PDF File  | 11/18/2016 12:46 PM |  |  |  |  |  |
| Acronic State - Jan 5 21.3KE | 3 ZIP File  | 1/5/2016 3:51 PM    |  |  |  |  |  |
| 21.8KE                       | 3 ZO1 File  | 1/5/2016 3:52 PM    |  |  |  |  |  |

注册值的一些介绍:

[HKEY\_LOCAL\_MACHINE\SYSTEM\GDI]
 "FontLinkMethods"=dword:1
[HKEY\_LOCAL\_MACHINE\SOFTWARE\Microsoft\FontPath]
 "FontPath"="\Hard Disk\System\Fonts"
[HKEY\_LOCAL\_MACHINE\System\Explorer\Shell Folders]
 "Fonts"="\Hard Disk\System\Fonts"
[HKEY\_LOCAL\_MACHINE\SOFTWARE\Microsoft\FontLink\SkipTable]
 "Arial"="005c"
 "Courier New"="005c"
 "Tahoma"="005c,00045,007e,0391-03c9,2026,2116,221a,25a0-25ff"
[HKEY\_LOCAL\_MACHINE\SOFTWARE\Microsoft\FontLink\SystemLink]
 "Arial"="\Hard Disk\System\Fonts\simsun.ttc,simsun"
 "Sombol"="\Hard Disk\System\Fonts\simsun.ttc,simsun"
 "Tahoma"="\Hard Disk\System\Fonts\simsun.ttc,simsun"
 "Tahoma"="\Hard Disk\System\Fonts\simsun.ttc,simsun"
 "Tahoma"="\Hard Disk\System\Fonts\simsun.ttc,simsun"
 "Tahoma"="\Hard Disk\System\Fonts\simsun.ttc,simsun"
 "Tahoma"="\Hard Disk\System\Fonts\simsun.ttc,simsun"
 "Tahoma"="\Hard Disk\System\Fonts\simsun.ttc,simsun"
 "Tahoma"="\Hard Disk\System\Fonts\simsun.ttc,simsun"
 "Tahoma"="\Hard Disk\System\Fonts\simsun.ttc,simsun"
 "Tahoma"="\Hard Disk\System\Fonts\simsun.ttc,simsun"
 "Tahoma"="\Hard Disk\System\Fonts\simsun.ttc,simsun"
 "Tahoma"="\Hard Disk\System\Fonts\simsun.ttc,simsun"
 "Tahoma"="\Hard Disk\System\Fonts\simsun.ttc,simsun"
 "Times New Roman"="\Hard Disk\System\Fonts\simsun.ttc,simsun"
 "Tahoma"="\Hard Disk\System\Fonts\simsun.ttc,simsun"
 "Times New Roman"="\Hard Disk\System\Fonts\simsun.ttc,simsun"
 "Times New Roman"="\Hard Disk\System\Fonts\simsun.ttc,simsun"
 "Times New Roman"="\Hard Disk\System\Fonts\simsun.ttc,simsun"

**另外注意一下**:如果设备恢复出厂状态后(Hard Disk\ Documents and Settings 文件改为 任意名),基本中文的显示的功能将会丧失,需要重新加载注册表文件并按照上面的操作重 复一遍!

## 第三节 修改部分控制器的 CPU 使用率的显示功能

有些控制器,如 CX80xx 系列,默认出厂时控制器的 CPU 使用率不计算只显示 10%,可以通过修改注册表来实现显示: HKEY\_LOCAL\_MACHINE/SOFTWARE/BECKHOFF/TWINCAT/RTime/ EnableRTimeMeasurement→0:deactivated; 1: activated. 修改过之后请务必重启控制器使修改 生效。